## Anleitung zur Beantragung der Einreisegenehmigung - ETA (Electronic Travel Authorisation)

Allgemein: Es empfiehlt sich, dafür die App zu nutzen, da der Beantragungsvorgang per App wesentlich leichter und schneller durchführbar ist!

Die notwendige App heißt **"UK ETA**" und kann im Google Play Store für Android-Geräte oder im App-Store für Apple-Geräte kostenlos heruntergeladen werden.

| UK ETA                                                                                                    | Diese App ist nur im App Store für iPhone verfügbar.                                           |
|----------------------------------------------------------------------------------------------------|------------------------------------------------------------------------------------------------|
| UK Visas and Immigration<br>2.9★ ÎÎI 1 Mio.+<br>3220 Rezensionen © Regierung © Downloads USK ab 0 Jahren ©<br>Installieren ✓ Teilen II Auf die Wunschliste | UK ETA 4+<br>Home Office<br>Nr. 1 in Dienstprogramme<br>**** * 3,3 + 305 Bewertungen<br>Gratis |

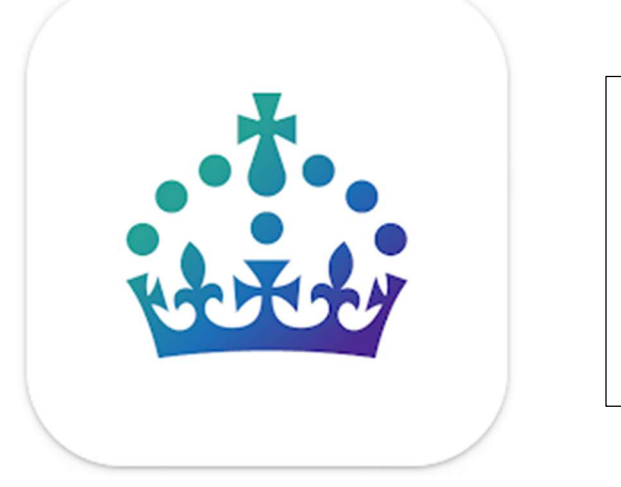

#### Hinweis:

Achten Sie beim Herunterladen und der Installation auf das offizielle Symbol der App!

Es gibt verschiedene Anbieter, die mitunter eine höhere Gebühr für die Beantragung verlangen

Falls eine Beantragung per App nicht in Frage kommen sollte, orientieren Sie sich an den nachfolgenden Schritten:

1. Schritt: offizielle Webseite der Britischen Regierung besuchen

Unter folgendem Link gelangen Sie auf die offizielle Webseite der Britischen Regierung zur Registrierung des ETA:

# https://www.gov.uk/guidance/apply-for-an-electronic-travel-authorisation-eta

| Apply for an electronic travel a: × +     ← → C m ○ A www.gov.uk/guidance/ | apply-for-an-electronic-travel-authorisation-eta                                                                                                    |                                                                                                    | (RA 12)             | ~<br>♡ (2) ≡        |
|----------------------------------------------------------------------------|----------------------------------------------------------------------------------------------------|----------------------------------------------------------------------------------------------------|---------------------|---------------------|
|                                                                            | BOV.UK                                                                                                    | Diese Seite übersetzen? (BETA)<br>Übersetzen von<br>Englisch<br>Übersetzen auf                                                                |                     | Weitere Lesezeichen |
|                                                                            | Guidance<br>Apply for an electronic travel<br>authorisation (ETA)                                                                                                    |                                                                                                    | Übersstæn Abbrechen |                     |
|                                                                            | What an ETA is, who can get one and how to apply before coming to the UK.                                                                                                    |                                                                                                    |                     |                     |
|                                                                            | From: UK/HasandImmigration Published 25 October 2023 Last updated 9 April 2025 — <u>See all updates</u> Get emails about this page                                                                                                    |                                                                                                    |                     |                     |
|                                                                            | Contents<br>- Who can get an ETA<br>- Who does not need an ETA<br>- What you can do with an ETA<br>- What you can do with an ETA<br>- What you can do with an ETA<br>- How much it costs<br>- Apply for an ETA<br>- How lang it takes | Part of<br>Visit the UK for medical treatment<br>Visit the UK for a holiday or to see family or<br>friends<br>Visit the UK on a business trip |                     |                     |

# 2. Schritt: Online-Beantragung auswählen und fortfahren

|   | Bewerben Sie sich für eine ETA                                                                           |
|---|----------------------------------------------------------------------------------------------------|
|   | Am einfachsten anzuwenden ist die Nutzung der britischen ETAETA-App.                                     |
|   | Download im App Store >                                                                                  |
|   | Download auf Google Play >                                                                               |
|   | Sie brauchen:                                                                                            |
|   | der Reisepass, mit dem Sie reisen - keine Fotokopie oder digitaler Reisepass                             |
|   | Zugriffauf Ihre E-Mails                                                                                  |
|   | Zahlungsart - Sie können Visa, Mastercard, American Express, JCB, Apple Pay oder Google Pay verwenden    |
|   | Sie müssen Fotos von:                                                                                    |
|   | • Pass                                                                                                   |
|   | Gesicht der Person, die                                                                                  |
|   | Sie müssen Ihre Reisedaten nicht eingeben.                                                               |
| [ | Wenn Sie die App nicht nutzen können<br>Sie können <u>sich online bewerben</u> .                         |
|   | Wenn Sie sich für jemand anderen bewerben, der nicht bei ihnen ist.<br>sollten Sie sich online bewerben. |

Scrollen Sie auf der Seite soweit nach unten, bis Sie den Punkt "Wenn Sie die App nicht nutzen können" im unteren Drittel der Webseite finden.

Klicken Sie im Anschluss auf die Verlinkung "sich online bewerben".

## 3. Schritt: Beantragung per App ausschließen und fortfahren

Über diesen Link werden Sie auf eine neue Seite weitergeleitet, die zunächst wieder in englischer Sprache dargestellt wird. Übersetzen Sie diese Seite auf Deutsch, wie bereits im 1. Schritt beschrieben. (vgl. Seite 1)

Scrollen Sie auch auf dieser Seite wieder nach unten, bis die nächste Verlinkung erscheint.

|   | Um sich auf die App zu bewerben, benötigen Sie:                                                                                  |
|---|----------------------------------------------------------------------------------------------------|
|   | um ein Foto von dir selbst zu machen - wenn du dich für jemand anderen bewirbst, muss er bei dir sein                            |
|   | der Reisepass, den Sie verwenden, um nach Großbritannien zu reisen                                                               |
|   | Kreditkarte, Debitkarte, Apple Pay oder Google Pay                                                                               |
|   | Die App ist nicht für mein Handy verfügbar                                                                                       |
|   | Download der App                                                                                                    |
|   | Öffnen Sie die Kamera auf Ihrem Handy, um den QR-Code zu scannen. Oder<br>suchen Sie "UK ETA" im App Store oder auf Google Play. |
|   |                                                                                                    |
|   |                                                                                                    |
|   | App Store     App Store     Google Play                                                                                          |
| [ | Ich kann mich nicht auf die UK ETA App bewerben.                                                                                 |
|   |                                                                                                    |

Klicken Sie auf Verlinkung "Ich kann mich nicht auf die UK ETA App bewerben".

#### 4. Schritt: Beantragung per App erneut ausschließen

Nach der Weiterleitung muss die neue Seite erneut übersetzt werden. Weiterhin wird Ihnen immer wieder angeboten, die Beantragung Ihres ETAs per App vorzunehmen. Lassen Sie sich davon nicht verwirren!

Scrollen Sie erneut nach unten und klicken Sie auf die Verlinkung "Weiter online".

| V<br>n | Wenn Sie die UK ETA App nicht herunterladen können, benötigen Sie<br>möglicherweise:                                                      |
|--------|----------------------------------------------------------------------------------------------------|
| :      | • um Ihre Telefonsoftware zu aktualisieren<br>• mehr Speicher auf dem Handy                                                               |
| ŭ      | Überprüfen Sie Ihr Telefon erfüllen die <u>Anforderungen der UK ETA App (öffnet</u><br>einen neuen Tab).                                  |
|        | Durch die Anwendung der britischen ETA-App ist es wahrscheinlicher:                                                                       |
|        | Schneller vervollständigen     eine schnellere Entscheidung                                                                               |
| v      | Wenn Ihr Telefon die App-Anforderungen erfüllt                                                                                            |
| v      | Versuchen Sie, die britische ETA-App erneut herunterzuladen.                                                                              |
|        | Commissed on the App Store Google Play                                                                                                    |
| v      | Wenn Sie sich nicht in der App bewerben können                                                                                            |
| s      | Sie sollten sich online bewerben, wenn:                                                                                                   |
| :      | <ul> <li>Sie können die App nicht auf Ihr Handy herunterladen</li> <li>die Person, f ür die Sie sich bewerben, nicht bei Ihnen</li> </ul> |
| E      | Brauchen Sie Hilfe? Kontaktieren Sie uns (öffnet sich in einem neuen Tab). Weiter online                                                  |
|        |                                                                                                    |

## 5. Schritt: Online-Beantragung beginnen

Übersetzen Sie zunächst wieder die Seite und klicken Sie auf die Schaltfläche "Weiter".

|   | 🜐 GOV.UK Eine ETA beantragen, die nach Großbritannien kommt                                                                                                    |
|---|----------------------------------------------------------------------------------------------------|
|   | Beta Dies ist ein neuer Service - Ihr <u>Feedback</u> hilft uns, ihn zu verbessern.                                                                                |
|   | < <u>Zurück</u>                                                                                                    |
|   | Wie man sich anwendet                                                                                                    |
|   | 1. Nehmen oder laden Sie ein Foto des Reisepasses, mit dem Sie nach<br>Großbritannien reisen möchten.                                                              |
|   | <ol> <li>Scannen Sie Ihr Gesicht mit Ihrem Gerät, wenn es eine Kamera hat. Kinder<br/>unter 9 Jahren werden nicht aufgefordert, ihr Gesicht zu scannen.</li> </ol> |
|   | 3. Nehmen oder laden Sie ein Foto von sich hoch.                                                                                                    |
|   | 4. Beantworten Sie einige Fragen zu sich selbst.                                                                                                    |
| _ | 5. Bezahlen Sie Ihre Bewerbung.                                                                                                    |
|   | Weiter                                                                                                    |
| _ | Vor dem Auftragen                                                                                                    |
|   | Sie müssen Ihre Bewerbung auf einen Schlag ausfüllen - Sie können Ihren<br>Fortschritt nicht speichern.                                                            |
|   | Wenn Sie 20 Minuten lang nichts tun, wird der Service ausfallen. Ihre<br>Antworten werden gelöscht und Sie müssen erneut starten.                                  |
|   | Mit der Anwendung stimmen Sie der <u>Datenschutzerklärung von Electronic</u><br><u>Travelsation (ETA) zu</u> .                                                     |
|   |                                                                                                    |

### Hinweis:

Die Beantragung Ihres ETA muss in einem Zuge durchgeführt werden. Ihr Fortschrittt im Beantragungsprozess wird nicht auf der Webseite gepseichert. Nach einem Abbruch muss der Vorgang erneut gestartet werden.

### 6. Schritt: E-Mail-Adresse zur ETA-Beantragung hinterlegen

Übersetzen Sie sich auch diese Seite wieder und geben Sie eine E-Mail-Adresse ein, die Sie zur Beantragung Ihres ETAs verwenden wollen.

| 👜 GOV.UK                                                 | Eine ETA beantragen, die nach Großbritannien                          | kommt     |
|----------------------------------------------------------|-----------------------------------------------------------------------|-----------|
| Beta Dies ist ein neuer Service - Ihr Feedba             | ck hilft uns, ihn zu verbessern.                                      |           |
| < Zurück                                                 |                                                                       |           |
| Welche E-Mail-Adre<br>verwenden, um Ihre<br>zu erhalten? | sse möchten Sie<br>ETA-Entscheidung                                   |           |
| überprüfen, ob Sie ihn verwenden könn                    | lese E-Mair-Adresse, um zu<br>ien.                                    |           |
| mustermann@muster-mail.de                                |                                                                       |           |
| Weiter                                                   |                                                                       |           |
| Rücknahme der Anwendung                                  |                                                                       |           |
|                                                          |                                                                       |           |
|                                                          |                                                                       |           |
| Cookies Datenschutz Kontakt Erklärung                    | der Barrierefreiheit                                                  |           |
| Atte innaite sind unter der Open Göver                   | imient Licence v3.0 vertugbar, es sei denn, es wurde anders angegeben | -nonecine |
|                                                          |                                                                       |           |

Klicken Sie anschließend auf "Weiter".

Allgemeiner Hinweis: Übersetzen Sie neu geöffnete Seiten zunächst immer (Englisch → Deutsch), bevor Sie die Eingabe Ihrer Daten fortsetzen.

### 7. Schritt: Sechsstelligen Sicherheitscode eingeben

Sie erhalten einen sechsstelligen Sicherheitscode per E-Mail, den Sie in das entsprechende Feld eingeben müssen. Klicken Sie danach wieder auf die Schaltfläche **"Weiter**", um die Eingabe zu bestätigen und fortzufahren.

| 👜 GOV.UK                                                                          | Eine ETA beantragen, die nach Großbritannien kommt                      |  |
|-----------------------------------------------------------------------------------|-------------------------------------------------------------------------|--|
| Beta Dies ist ein neuer Service - Ihr Feedbac                                     | 🖄 hilft uns, ihn zu verbessern.                                         |  |
| < <u>Zurück</u>                                                                   |                                                                         |  |
| Überprüfen Sie Ihre                                                               | E-Mail                                                                  |  |
| Wir haben einen 6-stelligen Sicherheits                                           | code an:                                                                |  |
| Change                                                                            |                                                                         |  |
| Sie müssen diesen Code innerhalb von ab.                                          | 10 Minuten verwenden, sonst läuft er                                    |  |
| Wenn Sie keinen Sicherheitscode erhal<br>E-Mail-Adresse korrekt ist und Sie Ihren | ten haben, stellen Sie sicher, dass die<br>Spam-Ordner überprüft haben. |  |
| Sicherheitscode                                                                   | _                                                                       |  |
| Rücknahme der Anwendung                                                           |                                                                         |  |
| Sicherheitscode neu senden                                                        |                                                                         |  |
|                                                                                   |                                                                         |  |

### 8. Schritt: Fotoanforderungen beachten

Im Anschluss werden Sie auf die nächste Seite "**Hochladen oder Foto von Ihrem Reisepass**" weitergeleitet. Auf dieser Seite wird Ihnen beschrieben, was Sie beim Fotografieren beachten müssen und welche Anforderungen das Foto Ihres Reisepasses erfüllen muss. Klicken Sie auf "**Weiter**" am Ende der Seite.

| Hochladen oder Foto von Ihrem<br>Reisepass                                                                                                    |
|----------------------------------------------------------------------------------------------------|
| Sie müssen ein Foto des Reisepasses vorlegen, mit dem Sie nach<br>Großbritannien reisen. Ihre ETA wird mit diesem Pass in Verbindung gebracht.                         |
| Fotoanforderungen                                                                                                    |
| Sie müssen ein Foto Ihres physischen Reisepasses angeben. Ihr<br>Antrag kann abgelehnt werden, wenn Sie ein Foto eines digitalen<br>Reisepasses hochladen oder machen. |
| Das Foto oder der Scan muss zeigen:                                                                                                    |
| alle 4 Ecken der Seite                                                                                                    |
| Ihre persönlichen Daten                                                                                                    |
| das Foto von dir                                                                                                    |
| die maschinenlesbare Zone (MRZ)                                                                                                    |
| Das MRZ ist 2 oder 3 Zeilen Buchstaben, Symbole und Zahlen, am Ende der<br>persönlichen Datenseite auf Ihrem Reisepass.                                                |
| PECIMEN< <name<<su<br>53377111FGT&lt;&lt;&lt;&lt;</name<<su<br>                                                                                                    |
| Das Foto oder Scan muss sein:                                                                                                    |
| klar und im Fokus                                                                                                    |
| ohne Blendung oder Reflexion                                                                                                    |
|                                                                                                    |

#### 9. Schritt: Reisepass fotografieren und hochladen

Die nächste Seite fasst die Anforderungen für das Foto Ihres Reisepasses nochmal zusammen. Fotografieren Sie nun Ihren Reisepass, nach den beschriebenen Vorgaben, bestenfalls mit Ihrem Handy. Schicken Sie das Foto anschließend an Ihre eigene E-Mail-Adresse und speichern Sie es entsprechend (z.B. auf dem Desktop) ab.

Klicken Sie auf "Wähle die Datei" und wählen Sie Ihr Foto aus, um es hochzuladen. Klicken Sie danach auf "Weiter".

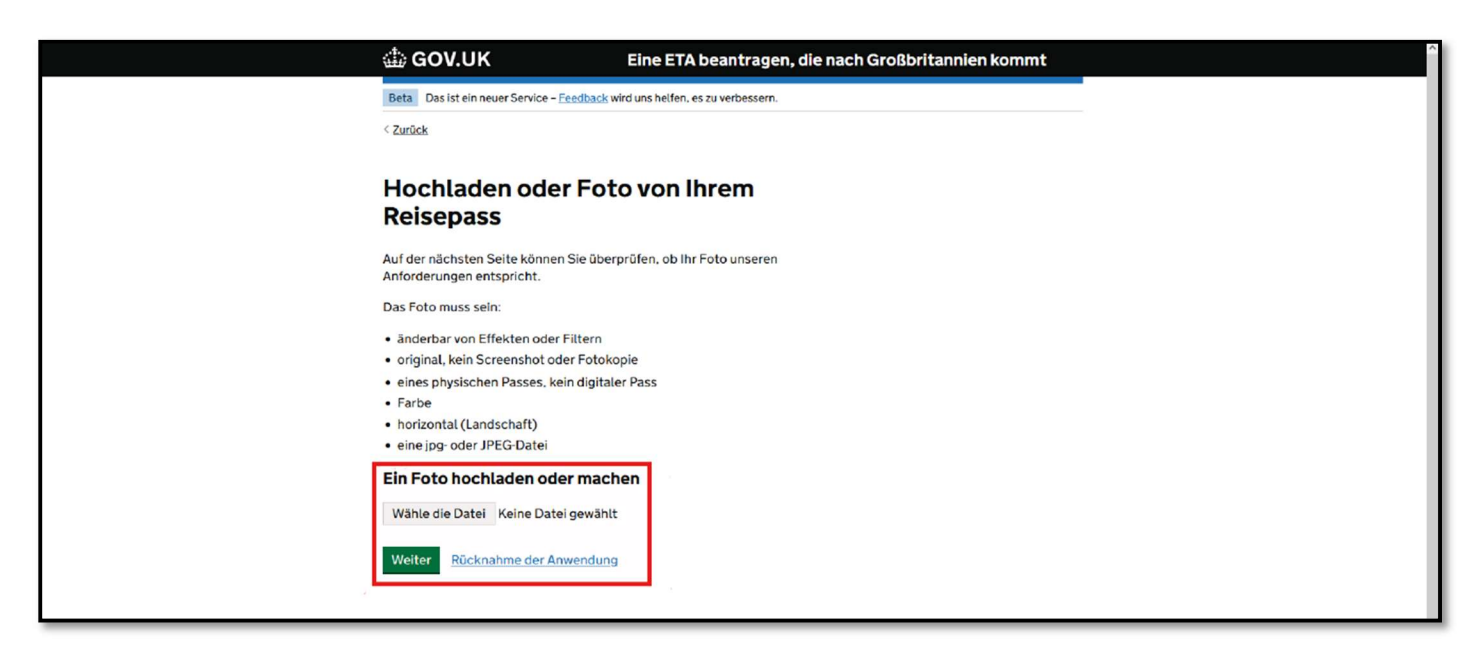

#### 10. Schritt: Foto kontrollieren

Auf dieser Seite wird Ihr hochgeladenes Foto nochmal angezeigt. Klicken Sie wieder auf die Schaltfläche "Weiter".

### 11. Schritt: persönliche Informationen kontrollieren und bei Bedarf anpassen

Nach der Weiterleitung auf die nächste Seite werden Sie gefragt, ob persönliche Informationen wie Ihr Name, Geburtsdatum, Passnummer, etc. korrekt hinterlegt sind. Falls notwendig, können Sie über die Schaltfläche "Wandel" Änderungen vornehmen. Bestätigen Sie die Eingabe, indem Sie auf "Weiter" klicken.

## 12. Schritt: Identitätsbestätigung beginnen

Nach der Bestätigung Ihrer Daten, gelangen Sie nun auf die Seite "**Scannen Sie Ihr Gesicht**". Dieser Schritt ist für die Bestätigung Ihrer Identität notwendig, kann aber zunächst übersprungen werden, wenn Ihnen auf diesem Gerät keine Kamera zur Verfügung steht. Klicken Sie dafür auf die Schaltfläche "**diesen Schritt überspringen**"

| <b>் GOV.UK</b>                                                        | Eine ETA beantragen, die nach Großbritannien kommt  |
|------------------------------------------------------------------------|-----------------------------------------------------|
| Beta Das ist ein neuer Service – Feed                                  | ack wird uns helfen, es zu verbessern.              |
| < <u>Zurück</u>                                                        |                                                     |
| Scannen Sie Ihr G                                                      | esicht                                              |
| Als nächstes verwenden wir die Ka                                      | nera auf Ihrem Gerät, um zu überprüfen,             |
| Sie könne<br>diesen Schritt übersori<br>Gerät haben.                   | isen v <mark>enn Sie keine Kamera auf diesem</mark> |
| Wenn Sie sich für jemand a                                             | nderen bewerben                                     |
| Wenn Sie sich für jemand anderen<br>- nicht das Ihre.                  | sewerben, müssen Sie ihr Gesicht scannen            |
| Wenn sie nicht bei dir sind, kannst<br>Anwendung wird davon unberührt. | Ju diesen Schritt überspringen. Ihre ETA-           |
| Weiter Rücknahme der Anwer                                             | dung                                                |
|                                                                        |                                                     |
|                                                                        |                                                     |

## 13. Schritt: persönliches Foto aufnehmen

An dieser Stelle müssen Sie jetzt ein Foto von Sich aufnehmen und hochladen, um Ihre Identität zu bestätigen. Die entsprechenden Anforderungen dafür sind auf der Seite aufgelistet.

**Wichtig**: Nehmen Sie das Foto vor einem hellen und neutralen Hintergrund (z.B. einer Wand) auf und beachten Sie, dass Ihr Kopf, Schultern und Oberkörper sichtbar sind. Weiterhin dürfen keine anderen Objekte (z.B. Pflanzen, Regale, o.Ä.) im Bild zu sehen sein. Das Foto muss vertikal aufgenommen werden. Klicken Sie anschließend auf "**Weiter**"

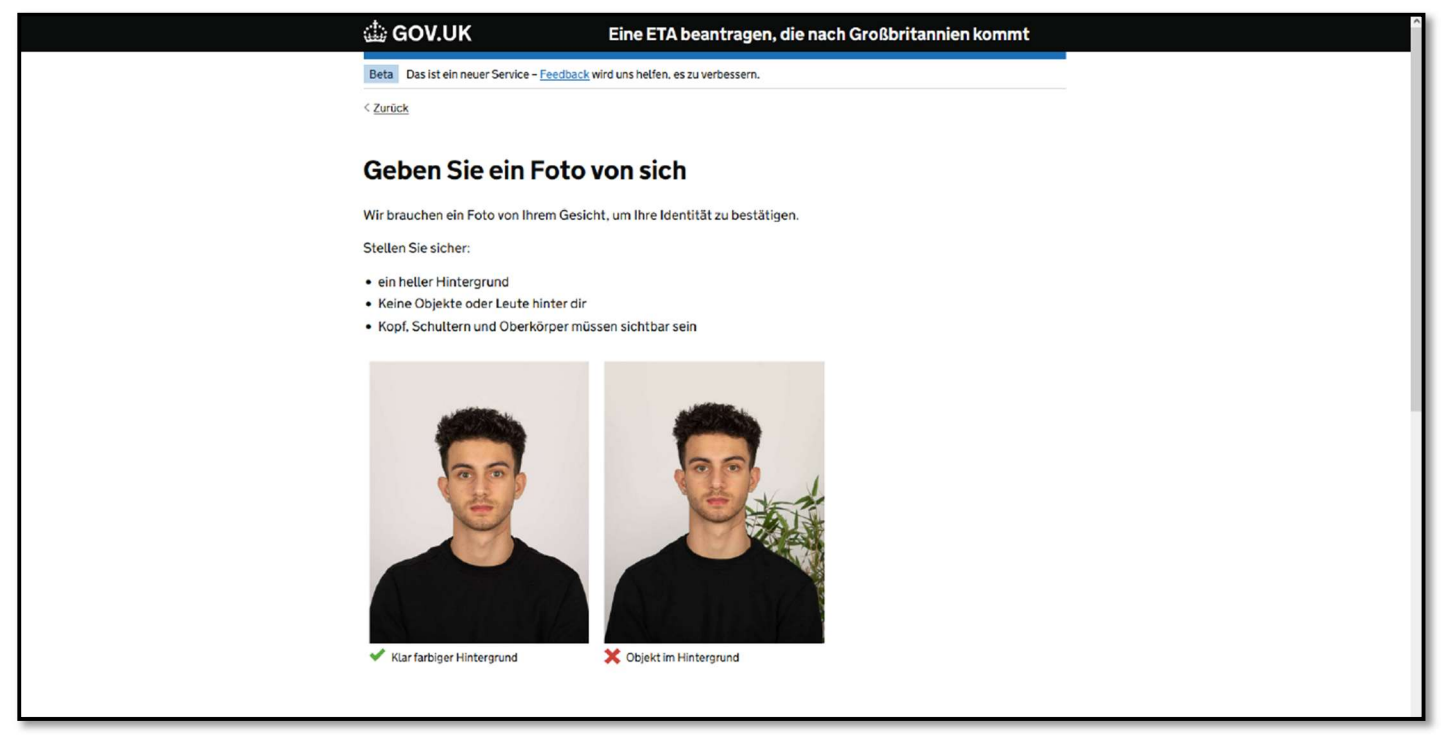

Gehen Sie dabei wieder so vor, wie Sie es bereits im **9. Schritt** mit Ihrem Reisepass getan haben. Laden Sie Ihr Foto hoch und klicken Sie anschließend auf die Schaltfläche "**Weite**r".

## 14. Schritt: Foto bestätigen und fortfahren

Auf der nachfolgenden Seite erfahren Sie, ob Ihr Bild den Anforderungen entspricht und ob Sie damit gegebenenfalls weiter fortfahren möchten.

Wählen Sie dafür "Ja, ich möchte dieses Foto benutzen" aus und Klicken Sie danach auf "Weiter"

## 15. Schritt: Telefon- oder Handynummer hinterlegen

Im nächsten Schritt werden Sie nach Ihrer Telefon- oder Handynummer gefragt. Geben Sie nun im entsprechenden Feld Ihre Nummer mit der deutschen Vorwahl (+49) ein. Klicken Sie auf **"Weiter**", um fortzufahren.

| the gov.uk 🕼 Gov.uk                                               | Eine ETA beantragen, die nach Großbritannien kommt          |
|-------------------------------------------------------------------|-------------------------------------------------------------|
| Beta Dies ist ein neuer Se                                        | vice - Ihr <u>Feedback</u> hilft uns, ihn zu verbessern.    |
| < <u>Zurück</u>                                                   |                                                             |
| Haben Sie e                                                       | ne Telefonnummer?                                           |
| et 🔘                                                              |                                                             |
| Was ist Ihre Rufr<br>Für international<br>Zum Beispiel +3:<br>+49 | immer?<br>• Nummern sind + und die Ländercode.<br>133457090 |
| O Nein                                                            |                                                             |
| Weiter                                                            |                                                             |
| Rücknahme der Anwend                                              | ang                                                         |
|                                                                   |                                                             |

### 16. Schritt: Adresse hinterlegen

Auf der folgenden Seite werden Sie gebeten, auch Ihre Anschrift einzugeben. Geben Sie dafür unter "Adresse 1" Ihre Straße inkl. Hausnummer an. Unter "Land" müssen Sie Germany angeben. Klicken Sie zur Bestätigung auf "Weiter".

| 🍈 GOV.UK                              | Eine ETA beantragen, die nach Großbritannien kommt |
|---------------------------------------|----------------------------------------------------|
| Beta Dies ist ein neuer Service - Ihr | r Feedback hilft uns, ihn zu verbessern.           |
| < <u>Zurück</u>                       |                                                    |
| Ihre Adresse                          |                                                    |
| Geben Sie die Adresse, wo Sie d       | lie meiste Zeit leben.                             |
| Adresse 1                             |                                                    |
|                                       |                                                    |
| Adresse 2 (optional)                  |                                                    |
|                                       |                                                    |
| Adresszeile 3 (optional)              |                                                    |
|                                       |                                                    |
| Stadt oder Stadt                      |                                                    |
|                                       |                                                    |
| Postleitzahl oder Postleitzahl (o     | uptional)                                          |
|                                       |                                                    |
| Land<br>Germany                       |                                                    |
| Weiter                                |                                                    |

### 17. Schritt: Nationalität bestätigen und Job angeben

Im Verlauf der nächsten Schritte werden Sie nochmal zu Ihrer Nationalität befragt und ob Sie einem Beruf nachgehen. Die Angabe des Jobs muss trotz Übersetzung in Englisch erfolgen.

Außerdem werden Sie bezüglich Ihrer strafrechtlichen Vergangenheit befragt. Im Nachgang werden Ihre Angaben nochmal aufgelistet und können bei Bedarf angepasst werden.

Klicken Sie auf "Weiter", für die Weiterleitung zum Bezahlvorgang.

### 18. Schritt: Bezahlvorgang starten

Nach der Weiterleitung können Sie den Bezahlvorgang beginnen. Klicken Sie dafür auf "Weiter zur Zahlung"

| نلهٔ GOV.UK                                                                            | Eine ETA beantragen, die nach Großbritannien kommt                               |
|----------------------------------------------------------------------------------------|----------------------------------------------------------------------------------|
| Beta Dies ist ein neuer Service - Ih                                                   | r <u>Feedback</u> hilft uns, ihn zu verbessern.                                  |
| < Zurück                                                                               |                                                                                  |
| Erklärung                                                                              |                                                                                  |
| Mit dem Absenden dieser Bewe<br>Wissen die von Ihnen angegebe                          | erbung bestätigen Sie, dass nach bestem<br>enen Informationen korrekt sind.      |
| Wenn Sie falsche Angaben gem                                                           | hacht haben:                                                                     |
| Ihr Antrag kann abgelehnt w                                                            | erden                                                                            |
| <ul> <li>Sie können strafrechtlich ver</li> <li>Sie können aus dem Vereinig</li> </ul> | folgt werden<br>ten Königreich verbannt werden                                   |
| Wenn Sie sich im Namen von je<br>bestätigt haben, dass die Anwe<br>Weiter zur Zahlung  | mand anderem bewerben, müssen Sie mit ihm<br>indung vollständig und korrekt ist. |
| Rücknahme der Anwendung                                                                |                                                                                  |
|                                                                                        |                                                                                  |

Danach werden Sie gebeten, Ihr Land (wieder auf Englisch – Germany) erneut einzugeben.

# 19. Schritt: ggf. Übersetzungsfehler beachten

Auf dieser Seite wird nun Ihr zu bezahlender Betrag für die ETA-Beantragung angeben.

Achtung: Fälschlicherweise werden hier 129,55 Euro als zu bezahlender Betrag ausgewiesen. Es handelt sich hierbei um einen Übersetzungsfehler!

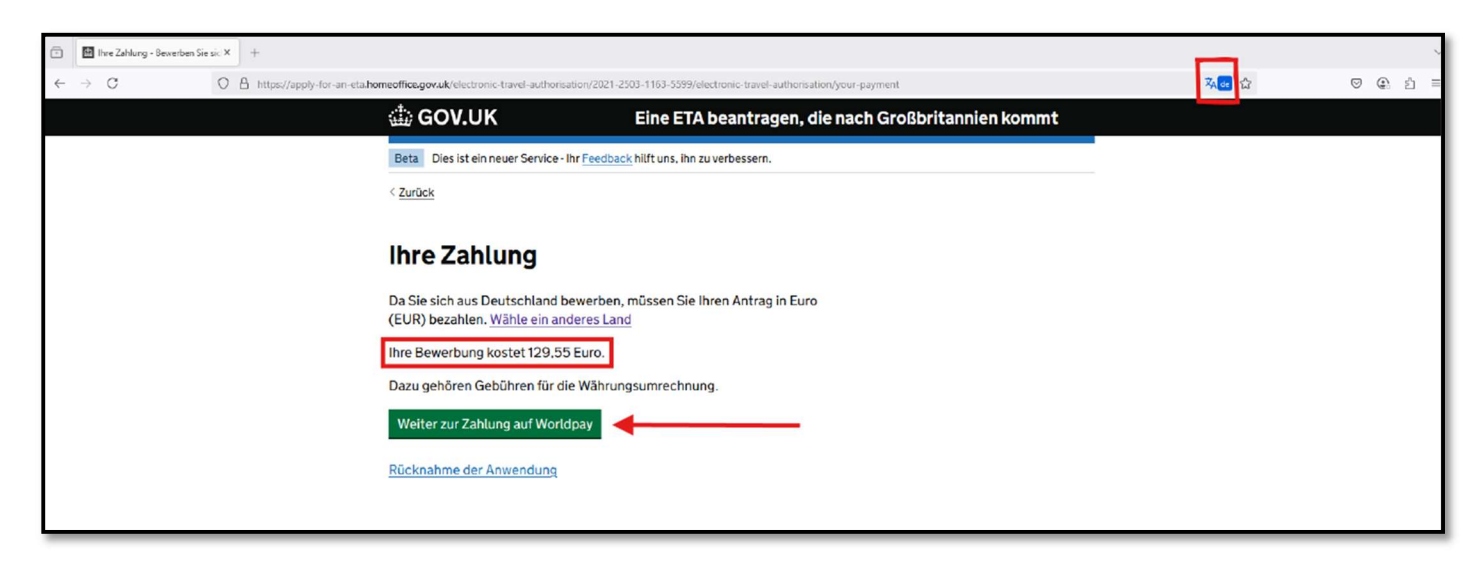

Klicken Sie auf den Übersetzungsbutton (im Bild oben rechts & rot markiert) und klicken Sie auf "original anzeigen". Der Text sollte danach wieder auf Englisch erscheinen und der tatsächliche Preis angezeigt (12,59 Euro) \* werden. \* Die Britische Regierung hat zum 9. April die Gebühren für die ETA-Beantragung erhöht. Die Kosten für eine Beantragung betragen derzeit ca. 19€ (Stand April 2025). Auch in Zukunft kann es zu weiteren Preisanpassungen seitens der Britischen Regierung kommen. Informieren Sie sich daher vor der Beantragung Ihres ETA's über die aktuell anfallenden Kosten.

|   | 🎂 GOV.UK                                                                               | Apply for an ETA to come to the UK                  |  |
|---|----------------------------------------------------------------------------------------|-----------------------------------------------------|--|
|   | Beta This is a new service - your feedback wi                                          | ill help us improve it.                             |  |
|   | < <u>Back</u>                                                                          |                                                     |  |
|   | Your payment                                                                           |                                                     |  |
|   | Because you are applying from German<br>application in euros (EUR). <u>Choose a di</u> | y, you will need to pay for your<br>fferent country |  |
| [ | Your application will cost 12.59 euros.                                                |                                                     |  |
|   | This includes fees for currency conversion                                             | on.                                                 |  |
|   | Continue to payment on Worldpay                                                        | ←───                                                |  |
|   | Cancel application                                                                     |                                                     |  |
|   |                                                                                        |                                                     |  |

# 20. Schritt: Bezahlvorgang abschließen

Klicken Sie auf die grüne Schaltfläche "Weiter zur Zahlung auf Worldpay" bzw. "Continue to payment on Worldpay", um auf die Seite von worldpay weitergeleitet zu werden. Auf dieser Seite müssen Sie Ihre Daten für die Bezahlung (Kartennummer, Ablaufdatum und Sicherheitscode der Karte) angeben. Der Preis wird auf dieser Seite auch nochmal ausgewiesen.

Schließen Sie den Bezahlvorgang mit einem Klick auf "Zahlung" ab.

### 21. Schritt: Bestätigung per E-Mail erhalten

Nachdem Sie den Bezahlvorgang abschlossen haben, sollten Sie in Kürze folgende E-Mails erhalten:

Betreff: "We are processing your ETA application" – Wir bearbeiten Ihren ETA-Antrag

| GOV.UK                                                                                                    |
|----------------------------------------------------------------------------------------------------|
| Dear                                                                                                    |
| You have submitted your ETA application. We will check your application and send you an email when we have made a decision.                  |
| We have received your payment of 12.59 euros. This has been processed by WorldPay and will show on your card or bank statement as            |
| Your ETA reference number is                                                                                                    |
| You usually get a decision within 3 working days (Monday to Friday).<br>You may get a quicker decision.                                      |
| Occasionally, your decision may take longer.                                                                                                 |
| Contact us                                                                                                    |
| If you are waiting for a decision on your ETA application, do not contact us until after Thursday 13 March 2025.                             |
| If you applied for more than one person, you may get decisions at different times. This is because each application is processed separately. |

Nach einer kurzen Zeit erhalten Sie dann die Genehmigung Ihres ETA-Antrages.

Betreff: "ETA application approved" – ETA-Antrag genehmigt

| GOV.UK                                                                                                    |
|----------------------------------------------------------------------------------------------------|
|                                                                                                    |
| ETA reference number:                                                                                                    |
| Dear                                                                                                    |
| Your ETA application has been approved.                                                                                                    |
| Your ETA is valid from 2025 to 2027.                                                                                                    |
| You can travel to the UK as many times as you want until your ETA expires.                                                                                                   |
| Do not worry if your full name is not included on this email. It only<br>needs to match your name in the first line of the machine-<br>readable zone (MRZ) on your passport. |
| Your approval may have been automated.                                                                                                    |
| When you travel to the UK                                                                                                    |
| You only need your passport that ends in 9GLV                                                                                                    |
| You do not need to print or show this confirmation email.                                                                                                    |
| You will need to go through border control when you arrive.                                                                                                    |

### 22. Schritt: Beantragung abgeschlossen

Damit ist die Beantragung für Ihre Einreisegenehmigung abgeschlossen. Die Gültigkeit des ETA's beträgt 2 Jahre.

Die ETA-Referenznummer ist dann Ihrem Reisepass / Ihrer Passnummer verknüpft. Es empfiehlt sich dennoch, die Bestätigungsmail mit der entsprechenden Referenznummer ausgedruckt mitzuführen.

Bitte beachten Sie, dass es weitere und verschiedene Anbieter für die ETA-Beantragung gibt. Über diese Anbieter verfügen wir jedoch keine Kenntnisse, da wir uns entschieden haben, den Weg über die offizielle Seite der Britischen Regierung zu gehen.